## WorldVoice 日中英韓2のダウンロードからインストールへの手順

- (注1. 下記の説明は、Microsoft Edge(新版)を前提としています、また同じブラウザでも環境によって表示が変わることがあります。
- 注2. セキュリティソフトによりダウンロードの実行が阻害されることがございます、この場合はセキュリティソフトの動作を 一時的に止めるなどの対処を、お願いいたします。
- 注3. 下記「WVA2\_DL.exe」は「WVA2(1).exe」のように表示されることがあります。)

※日本語OSにてご利用ください。

1. メールに記載いたしましたダウンロードサイトのURLをブラウザのアドレスバー張り付け、Enterキーを押下します。

※自動的にダウンロードが開始されます。

| ダウンロード                                           | þ | Q | <br>$\Rightarrow$ |
|--------------------------------------------------|---|---|-------------------|
| WVA2_DL.exe<br>9.9 MB/秒 - 158 MB (2.5 GB 中)、残り4分 | ŀ |   |                   |
| もっと見る                                            |   |   |                   |

2. 下記のようなメッセージが表示されることがあります。

赤枠部分にマウスを重ねます。

下記のメッセージが表示されずにダウンロードが始まることがあります、その場合は6に進んでください。

| ダウンロード                                           | Đ              | Q            |            | $\Rightarrow$    |
|--------------------------------------------------|----------------|--------------|------------|------------------|
| ▲ WVA2_DL.exeは一般的にダウンロ−<br>WVA2_DL.exeを開く前に、信頼でき | ドされてい<br>ることを研 | いません<br>産認して | 。<br>【ください | , <sup>1</sup> . |
| もっと見る                                            |                |              |            |                  |

3. 「…」をクリックし、「保存」をクリックします。

| ダウンロート | 14               | n d                                        | \$ |
|--------|------------------|--------------------------------------------|----|
| WVA2   | _DL.ex<br>_DL.ex | eeは一般的にダウンロードされて ① ・・・<br>eeを開く前に、信頼できることを |    |
| もっと見る  | ⑩                | 削除                                         |    |
|        |                  | 保存                                         |    |
|        |                  | このファイルは安全であることを報告する                        |    |
|        |                  | 詳細情報                                       |    |
|        | Ð                | ダウンロード リンクのコピー                             |    |

4. \_\_\_\_をクリックします。

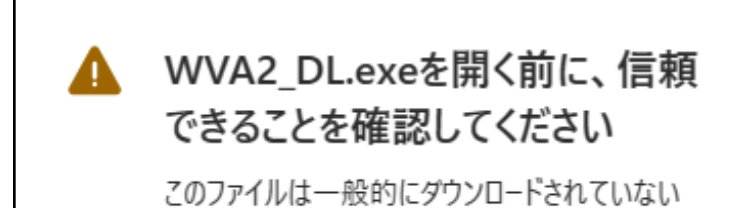

ため、Microsoft Defender SmartScreen はこ のファイルが安全かどうかを確認できませんでし た。ダウンロードしているファイルまたはそのソースが 信頼できることを確認してから、ファイルを開いて ください。

名前: WVA2\_DL.exe 発行元: 不明

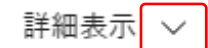

| 削除 | キャンセル |
|----|-------|
|    |       |

| 4 | WVA2_DL.e<br>できることを確                                                             | xeを開く前に、信頼<br>『認してください                                                                         |
|---|----------------------------------------------------------------------------------|------------------------------------------------------------------------------------------------|
|   | このファイルは一般的<br>ため、Microsoft Da<br>のファイルが安全かる<br>た。ダウンロードしてい<br>信頼できることを確<br>ください。 | ウにダウンロードされていない<br>efender SmartScreen はこ<br>どうかを確認できませんでし<br>いるファイルまたはそのソースが<br>認してから、ファイルを開いて |
|   | 名前: WVA2_DL.e<br>発行元: 不明                                                         | xe                                                                                             |
|   | 表示数を減らす /                                                                        | <b>`</b>                                                                                       |
|   | 保持する                                                                             |                                                                                                |
|   | このアプリは安全では                                                                       | あることを報告する                                                                                      |
|   | 詳細情報                                                                             |                                                                                                |
|   | states.                                                                          | be a della                                                                                     |
|   | 削除                                                                               | キャンセル                                                                                          |
|   |                                                                                  |                                                                                                |

6. 「ファイルを開く」をクリックします。

| ダウンロード                 | ◘ < … ☆ |
|------------------------|---------|
| WVA2 DL.exe<br>ファイルを開く |         |
| もっと見る                  |         |

7.「圧縮解除」をクリックします。

| 🗎 Worl | ldVoice 日中英韓2 ダウンロード版      |           | × |
|--------|----------------------------|-----------|---|
|        | <b>圧縮解除経路</b>              |           |   |
| exe    | .¥WVA2_DownLoad¥           |           | _ |
|        |                            | フォルダ選択(B) |   |
|        | まき(W) 🧹 フォルダを開く(Q) 🛛 [[圧縮解 | 除(E) 閉じる  |   |

8. [閉じる」をクリックします。

| 🔒 Wor | rldVoice 日中英韓2 ダウンロード版 | × |
|-------|------------------------|---|
| exe   | 圧縮解除が完了しました。(100%)     |   |
|       |                        |   |
|       |                        |   |

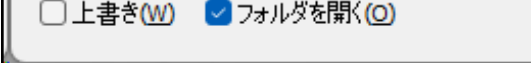

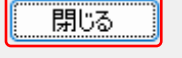

9. [WorldVoice 日中英韓2(DL版)]をダブルクリックします。

| WVA2_DownLoad × +                                                                      |                                     | - 0                      | × |
|----------------------------------------------------------------------------------------|-------------------------------------|--------------------------|---|
| 🕁 新規作成 🗸 🔥 🚺 🏹                                                                         |                                     |                          |   |
| $\leftarrow$ $\rightarrow$ $\checkmark$ $\uparrow$ $\blacksquare$ > Downloads > WVA2_D | ownLoad                             | ~ C WVA2_DownLoadの検索     | Q |
| ✓ <sup>™</sup> WVA2_DownLoad                                                           | 名前更新                                | 行日時 種類 サイズ               | 1 |
| > 📩 WorldVoice 日中英韓 2 (DL版)                                                            | WorldVoice 日中英韓 2 (DL版) 2023        | 3/09/14 14:22 ファイル フォルダー |   |
| <u> </u>                                                                               | 4/09/02 9:55 Adobe Acroba 文書 596 KB |                          |   |
| 4 個の項目 1 個の項目を選択                                                                       |                                     |                          |   |

- 10. [setup.exe]をダブルクリックします。
  - ※ お使いのパソコンによっては[setup]と表示される場合があります。

|       | WorldVoice 日中孝                        | 英韓 2 (DL版) | ×        | +           |          |                  |         |       |      |     |      |                                       |     |    |            | -   | C       | )    | × |
|-------|---------------------------------------|------------|----------|-------------|----------|------------------|---------|-------|------|-----|------|---------------------------------------|-----|----|------------|-----|---------|------|---|
| +     | 新規作成 ~                                | χ Ο        | []       | <b>(</b> ]) | Ŕ        | Ŵ                | ^↓ :    | 並べ替え  | ×    | ≣ # | 表示 ~ |                                       |     |    |            |     |         |      |   |
| ~     | $\rightarrow$ $\checkmark$ $\uparrow$ | 📄 > Dow    | nloads → | WVA2_Dow    | vnLoad → | WorldV           | ′oice ⊟ | 中英韓 2 | (DL版 | )   |      | · · · · · · · · · · · · · · · · · · · | - C |    | WorldVoice | 日中英 | 韓 2 (Dl |      | Q |
| ~     | WVA2_DownL                            | oad        |          | 1           | 名前       | Í                |         |       |      | _   | ]    | 更新日時                                  |     | 種类 | 0          | t   | ナイズ     |      |   |
| >     | 🚞 WorldVoice                          | 日中英韓2(D    | L版)      | '           | 🔄 se     | tup.exe          |         |       |      |     | 2    | 2014/09/24 13:21                      |     | アプ | リケーション     |     | 79      | 4 KB |   |
| ☆ ホーム |                                       |            |          |             | 2        | 2014/09/24 13:21 |         | 構成    | 戈設定  |     |      | 3 KB                                  | 1   |    |            |     |         |      |   |
| 13 個( | の項目                                   |            |          |             | -        |                  |         |       |      |     |      |                                       |     |    |            |     |         | Ξ    |   |

11. 「はい」をクリックします。

| ユーザー アカウント制御                             |
|------------------------------------------|
| この不明な発行元からのアプリがデバイスに変更を加<br>えることを許可しますか? |
| setup.exe                                |
| 発行元: 不明<br>ファイルの入手先: このコンピューター上のハード ドライブ |
| 詳細を表示                                    |
| はいいえ                                     |

## 12. 「次へ」をクリックします。

| WorldVoice 日中英韓 2 (DL版) - Insta | IIShield Wizard                                                                                                    | × |
|---------------------------------|----------------------------------------------------------------------------------------------------|---|
|                                 | <b>WorldVoice 日中英韓2(DL版) の InstallShield Wizard</b><br>へようこそ<br>InstallShield Wizard は、WorldVoice 日中英韓2(DL版) を<br>コンピューターにインストールします。続行するには、D次へ] をりリックしてくださ<br>い。 |   |
|                                 | < 戻る(B) 次へ(N)> キャンセル                                                                                                    |   |

13. 「使用許諾契約の全条項に同意します」をチェックし、「次へ」をクリックします。

| WorldVoice 日中英韓 2 (DL版) - InstallShield Wizard                                                                                                    | × |
|----------------------------------------------------------------------------------------------------|---|
| 使用許諾契約<br>次の製品使用許諾契約を注意深くお読みください。                                                                                                    |   |
| 【 ソフトウェア使用許諾契約書 】<br>株式会社 高電社(以下「弊社」といいます)は、本契約とともにご提供するソフトウェア(以下「許諾ソフト」<br>といいます)の非独占的使用権を下記条項にもとづきお客様に許諾し、お客様も下記条項に同意いただく<br>ものとします。<br>1. 使用条件<br>(1)お客様は、許諾ソフトを2台のコンピュータ(自宅用・勤務先用)にインストールすることができます。ただし、<br>一時に1台のコンピュータにおいてのみ使用することができます。<br>(2)お客様は、有償・無償を問わず第三者に対して許諾ソフトを使用してサービスを提供することはできませ<br>ん。<br>(3)本使用権は、許諾ソフト・許諾ソフトの複製物および関連資料をお客様が使用される限定された権利<br>を許諾するものであり、これらの著作権その他の権利は弊社に帰属するものとします。但し、これらが記録さ<br>れている媒体の所有権は、お客様に帰属します。 |   |
| <ul> <li>● (使用許諾契約の全条項に同意します(A)</li> <li>● 使用許諾契約の条項に同意しません(D)</li> </ul>                                                                                                    |   |
| linstailShield<br>く戻る(B) 次へ (N)> キャンセル                                                                                                    | , |

14. 「登録No.」「プロダクトキー」を入力し、「次へ」をクリックします。

| WorldVoice 日中英韓 2 (DL版) - InstallShield Wizard                                        | × |
|---------------------------------------------------------------------------------------|---|
| <b>ユーザ"情報</b><br>情報を入力してください。                                                         |   |
| ユーザ名、登録No.、プロダクトキーを入力してから、[)次へ]ホウンを夘ックしてください。<br>※登録No.ならびにプロダクトキーは半角で入力願います。<br>ユーザ名 |   |
|                                                                                       |   |
| 登錄No.                                                                                 |   |
|                                                                                       |   |
| プロダクトキー                                                                               |   |

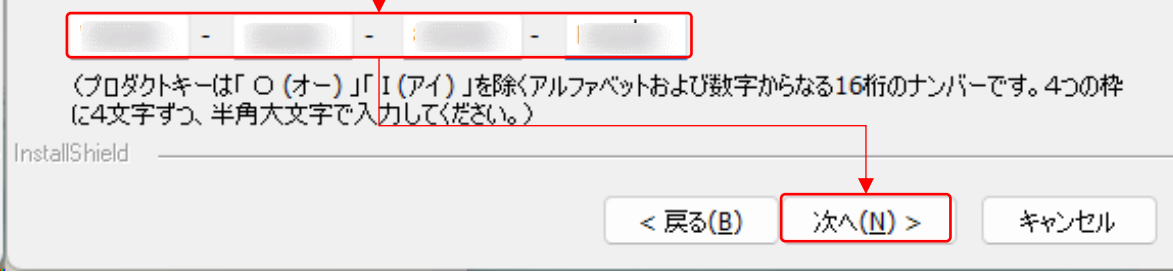

## 15. セットアップタイプを選択し、「次へ」をクリックします。

※ ここでは「すべて」 選択しています

| WorldVoice 日中英朝                   | 韋2 - InstallShield Wizard            | ×     |
|-----------------------------------|--------------------------------------|-------|
| <b>セットアッフ* タイフ*</b><br>インストールするセッ | 小アップタイフ℃を選択します。                      |       |
| セットアッフ° タイフ°を                     | E選択してください。                           |       |
| <b>ा</b> र्ग्स <b>्</b>           | プログラムの全機能がインストールされます(多くの空き容量が必要です)。  |       |
| ○カスタム(S)<br>1                     | インストールするフロケラムの機能を選択します。高度なユーザーに推奨します | •     |
| )<br>JustellChield                |                                      |       |
| Instalionielu —                   | < 戻る(B) 次へ (N)>                      | キャンセル |

16. 「次へ」をクリックします。

| WorldVoice 日中英韓 2 - InstallShield Wizard |                  |                  | ×     |
|------------------------------------------|------------------|------------------|-------|
| WorldVoice 日中英韓2 オブション選択                 |                  |                  | ANA I |
| 以下の項目のショートカットをデスクトップに表示しますか。             |                  |                  |       |
| ✓ WorldVoice日中英韓2                        |                  |                  |       |
|                                          |                  |                  |       |
|                                          |                  |                  |       |
|                                          |                  |                  |       |
|                                          |                  |                  |       |
| InstallShield                            |                  |                  |       |
|                                          | < 戻る( <u>B</u> ) | 次へ ( <u>N</u> )> | キャンセル |

17. 「完了」をクリックします。

※パソコンが再起動されます。

| WorldVoice 日中英韓 2 - InstallShield Wizard                                                                         |                                                                                                    |  |  |
|----------------------------------------------------------------------------------------------------|----------------------------------------------------------------------------------------------------|--|--|
|                                                                                                    | InstallShield Wizard の完了<br>InstallShield Wizardは、WorldVOice 日中英韓2 を正常にインストールしま<br>した。このプログラムを使用する前に、コンピュータを再起動する必要がありま<br>す。 |  |  |
|                                                                                                    | ●はい、今すぐコンピューターを再起動します。                                                                                                    |  |  |
|                                                                                                    | ○いいえ、後でコンピューターを再起動します。                                                                                                    |  |  |
| and the second second second second second second second second second second second second second second second | 「完了肺炎」を切っりて、セットアップを終了します。                                                                                                    |  |  |

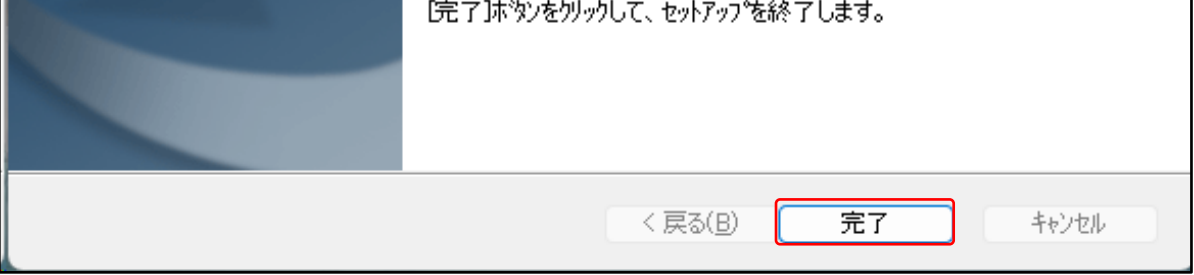

以上です。